# คู่มือการใช้งานโปรแกรม HRCloud

# Payroll

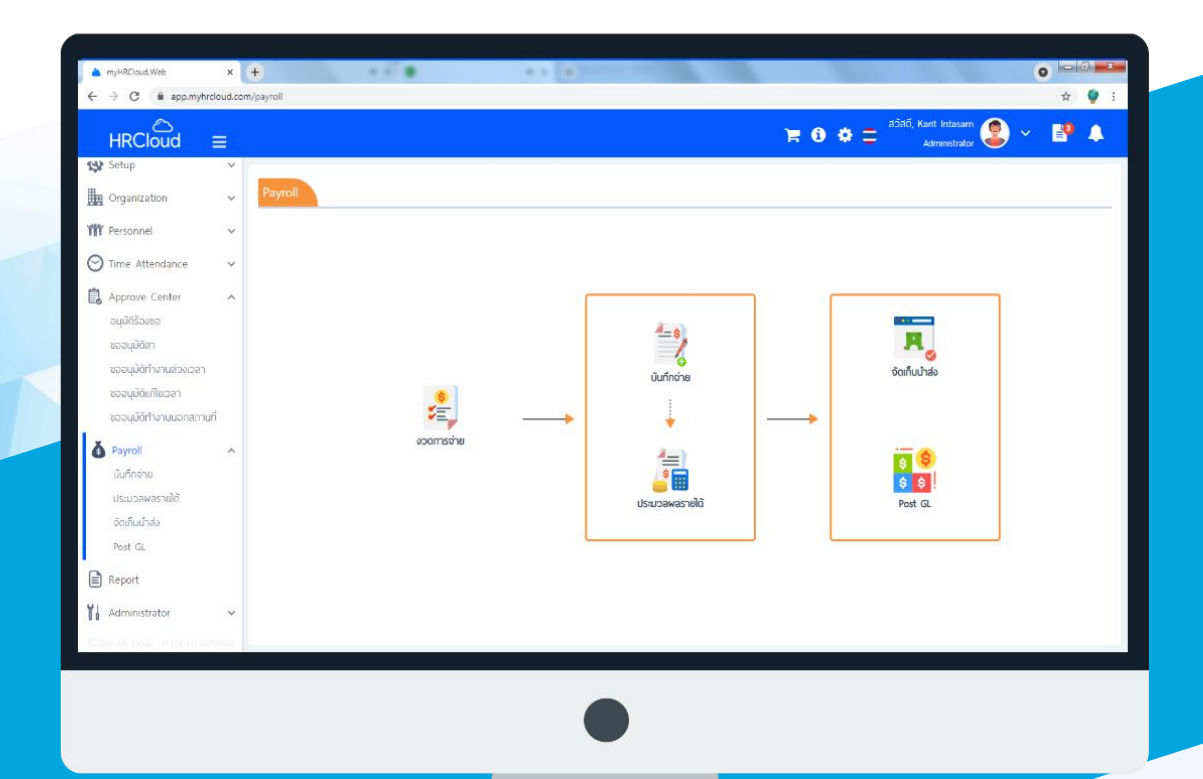

# สารบัญ

# Payroll

| บันทึกจ่าย               | 1 |
|--------------------------|---|
| บันทึกจ่าย/ประเภทการจ่าย | 1 |
| บันทึกจ่าย/รายละเอียด    | 3 |
| ประมวลผลรายได้           | 5 |
| จัดเก็บนำส่ง             | 7 |

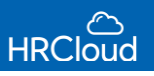

# Payroll / บันทึกจ่าย

ใช้สำหรับบันทึกรายได้ – รายหัก โดยสามารถระบุให้ประเภทการจ่ายเป็น การจ่ายปกติ, โบนัส, ออกจากงาน ได้

ผู้ใช้สามารถเข้าถึงหน้าจอได้โดยเลือก "Payroll" > "บันทึกการจ่าย" > Click 🛨 เพื่อเพิ่มข้อมูลการบันทึกการจ่าย จากนั้นจะปรากฏหน้าจอบันทึกการจ่าย ดังรูป โดยผู้ใช้จะต้องระบุข้อมูลในช่องที่มีเครื่องหมาย \*สีแดง ให้ครบถ้วน

#### บันทึกการจ่าย : List

| ข้อมูลทั่วไป                                     | -                     |
|--------------------------------------------------|-----------------------|
| เลขที่เอกสาร                                     | วันที่เอกสาร          |
| PAY202103-0020                                   | 16/03/2021            |
| ประเภทการจ่าย *                                  |                       |
| การจ่ายปกติ 👻                                    |                       |
| งวดการจ่าย *                                     | เดือน*                |
| Payment Period year 2021 (01/01/2021-31/12/2021) | มีนาคม (31/03/2021) 👻 |
| หมายเหตุ                                         |                       |
| หักมาสาย                                         |                       |
|                                                  |                       |
|                                                  |                       |

- เลขที่เอกสาร : แสดงเลขที่เอกสารโดยระบบจะ Running Number มาให้อัตโนมัติ
- วันที่เอกสาร : ระบบจะแสดงวันที่เอกสารเป็นวันที่ปัจจุบัน
- ประเภทการจ่าย : เลือกประเภทการจ่ายโดย Click 👻 โดยประเภทการจ่ายมีดังนี้ การจ่ายปกติ, โบนัส, ออกจากงาน ดังนี้ <u>การจ่ายปกติ</u>

#### การจ่ายปกติ > ระบุงวดการจ่าย > ระบุเดือน > ระบุรายละเอียด (ถ้ามี) ดังรูปข้างต้น

| ลขที่เอกสาร                                        | วันที่เอกสาร              |   |
|----------------------------------------------------|---------------------------|---|
| PAY202106-0010                                     | 07/06/2021                | Ê |
| ไระเภทการจ่าย <sup>≭</sup>                         |                           |   |
| การจ่ายปกติ                                        | •                         |   |
| ววดการจ่าย <b>*</b>                                | เดือน *                   |   |
| Payment Period year 2021 (01/01/2021 - 31/12/2021) | มิถุนายน / 1 (15/06/2021) | - |
| ายละเอียด                                          |                           |   |
| รายละเอียด                                         |                           |   |

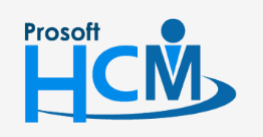

♀ 2571/1 ซอฟท์แวร์รีสอร์ท ถนนรามคำแหง แขวงหัวหมาก เขตบางกะปิ กรุงเทพฯ 10240

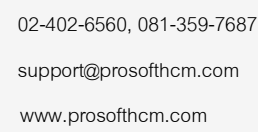

Ð,

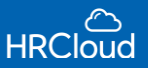

#### <u>โบนัส</u>

## โบนัส > ระบุวันที่มีผล > ระบุรายละเอียด (ถ้ามี) ดังรูปข้างต้น

| เลขที่เอกสาร           | วันที่เอกสาร |   |
|------------------------|--------------|---|
| PAY202106-0010         | 07/06/2021   | ť |
| ประเภทการจ่าย <b>*</b> | วันที่มีผล * |   |
| โบนัส                  | • 08/06/2021 | Ĩ |
| รายละเอียด             |              |   |
| รายละเอียด             |              |   |

#### <u>ออกจากงาน</u>

## ออกจากงาน > ระบุวันที่มีผล > ระบุรายละเอียด (ถ้ามี) ดังรูปข้างต้น

| ลขที่เอกสาร                | วันที่เอกสาร |          |
|----------------------------|--------------|----------|
| PAY202106-0010             | 07/06/2021   | <u> </u> |
| ประเภทการจ่าย <sup>*</sup> | วันที่มีผล * |          |
| ออกจากงาน                  | - 29/06/2021 | <b>#</b> |
| รายละเอียด                 |              |          |
| รายละเอียด                 |              |          |

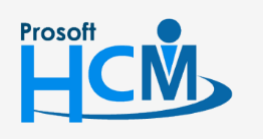

♀ 2571/1 ซอฟท์แวร์รีสอร์ท ถนนรามคำแหง แขวงหัวหมาก เขตบางกะปิ กรุงเทพฯ 10240

02-402-6560, 081-359-7687 support@prosofthcm.com www.prosofthcm.com

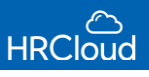

#### รายละเอียด

กำหนดรายได้รายหัก ผู้ใช้สามารถกำหนดรายได้รายหักของงวดนั้นๆได้ตามต้องการ โดยระบบจะแสดงรายได้รายหักของ งวดการจ่าย ดังรูป

| รายส   | ະເວັຍດ         |             |              |                |      |    |     |          |        |             | - |
|--------|----------------|-------------|--------------|----------------|------|----|-----|----------|--------|-------------|---|
| รายได้ | 1,500.00       | รายพัก 0.00 | จำนวนรวม 1,  | 500.00         |      |    |     |          |        |             | Đ |
|        | <del>م</del> ە | รหัสพนักงาน | ชื่อพนักงาน  | ชื่อรายได้ – ร | เท่า | จำ | ⁰∕₀ | รายได้   | รายหัก | รายละเอียด  |   |
|        |                | 002         | วาสนา ปลาทอง | Attendance Al  |      |    |     | 1,500.00 |        | ค่าล่วงเวลา |   |

ผู้ใช้สามารถเพิ่มรายได้รายหักของงวดการจ่ายได้ โดย Click <table-cell-rows> จะปรากฏหน้าจอ ดังรูป

| พิ่ม บันทึกจ่าย       |                     | ×        |
|-----------------------|---------------------|----------|
| ข้อมูลทั่วไป          |                     | -        |
| รหัสพนักงาน *         |                     |          |
| 001 ×                 |                     |          |
| รหัสรายได้ – รายหัก * | ชื่อรายได้ – รายหัก |          |
| DE-01                 | ••• Deduct Late     |          |
| จำนวน (บาท)           |                     |          |
|                       | 500.00              |          |
| รายละเอียด            |                     |          |
| มาสายติดต่อกัน        |                     |          |
|                       |                     |          |
|                       |                     |          |
|                       |                     | Ok Close |
|                       |                     |          |

รหัสพนักงาน : ระบุรหัสพนักงานที่ต้องการกำหนดรายได้รายหักโดย Click ---- การเลือกพนักงานกรณีเลือก ประเภทเป็น ปกติ โบนัส และออกจากงาน (สามารถเลือกได้มากกว่า 1 คน)

รหัสรายได้ – รายหัก : ระบุรหัสรายได้รายหักที่ต้องการกำหนด โดย Click 🚥

ชื่อรายได้ – รายหัก :ระบบจะแสดงรายได้รายหักตามรหัสรายได้รายหักอัตโนมัติ การกรอกข้อมูลกรณีเลือกรายได้ - รายหักที่ มีวิธีการคำนวณต่างกันดังนี้

|             | แบบกำหนดเอง                                |
|-------------|--------------------------------------------|
|             | แบบจำนวนคงที่                              |
|             | แบบ % ของเงินเดือน                         |
|             | แบบอัตราส่วนต่อชั่วโมง (รายได้ค่าล่วงเวลา) |
| จำนวน (บาท) | : ระบุจำนวนเงินสำหรับรายได้รายหัก (บาท)    |
| รายละเอียด  | : ระบุรายละเอียด (ถ้ามี)                   |

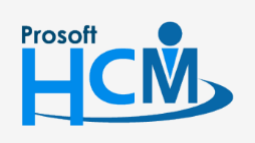

♀ 2571/1 ซอฟท์แวร์รีสอร์ท ถนนรามคำแหง แขวงหัวหมาก เขตบางกะปิ กรุงเทพฯ 10240

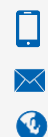

02-402-6560, 081-359-7687 support@prosofthcm.com www.prosofthcm.com

♀ 287 หมู่ 5 ต.สันทรายน้อย อ.สันทราย จ.เซียงใหม่ 50210

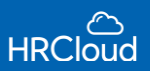

## เมื่อระบุเสร็จแล้วให้ Click 👓 จะแสดงข้อมูลที่บันทึกลงในตาราง ดังรูป

| รายละ  | ເວັຍດ    |               |                |                |      |    |   |          |        |                | - |
|--------|----------|---------------|----------------|----------------|------|----|---|----------|--------|----------------|---|
| รายได้ | 1,500.00 | รายหัก 500.00 | ຈຳນວນຮວມ 2,    | ,000.00        |      |    |   |          |        |                | Ð |
|        | งว       | รหัสพนักงาน   | ชื่อพนักงาน    | ชื่อรายได้ – ร | เท่า | จำ | % | รายได้   | รายหัก | รายละเอียด     |   |
|        |          | 002           | วาสนา ปลาทอง   | Attendance Al  |      |    |   | 1,500.00 |        | ค่าส่วงเวลา    |   |
|        |          | 001           | Karit Intasarn | Deduct Late    |      |    |   |          | 500.00 | มาสายดิดต่อกัน |   |

โดยข้อมูลบันทึกจ่ายที่บันทึกแล้ว จะถูกส่งไปยังขั้นตอนประมวลรายได้ตามงวดที่ผู้ใช้กำหนดในลำดับต่อไป ผู้ใช้สามารถแก้ไข้อมูลบันทึกจ่ายได้ กรณีต้องการแก้ไขของพนักงานบางคนที่บันทึกจ่าย Click 🥢 ดังรูป

| รายละเอี  | วียด   |              |           |                |      |       |   |          | Ed     | it      |      |
|-----------|--------|--------------|-----------|----------------|------|-------|---|----------|--------|---------|------|
| รายได้ 1, | 500.00 | รายหัก 500.0 | )0  จำน   | วนรวม 2,000.00 |      |       |   |          |        |         | G    |
|           | ประมวล | รหัสพนั      | ชื่อพนัก  | ชื่อราย        | เท่า | จำนวน | % | รายได้   | รายหัก | รายละเ  |      |
|           |        | 001          | Karit Int | Deduct         |      |       |   |          | 500.00 | มาสายติ |      |
|           |        | 003          | วาสนา ป   | Attenda        |      |       |   | 1,500.00 |        |         | Edit |

"เมื่อระบุข้อมูลเสร็จสิ้นให้ Click 🕒 สำหรับบันทึกข้อมูลลงในระบบ"

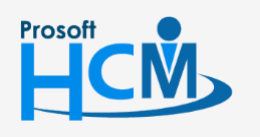

♀ 2571/1 ซอฟท์แวร์รีสอร์ท ถนนรามคำแหง แขวงหัวหมาก เขตบางกะปิ กรุงเทพฯ 10240

♀ 287 หมู่ 5 ต.สันทรายน้อย อ.สันทราย จ.เชียงใหม่ 50210

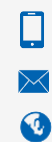

02-402-6560, 081-359-7687 support@prosofthcm.com www.prosofthcm.com

# Payroll / ประมวลผลรายได้

ใช้สำหรับประมวลผลรายได้ – รายหัก ของพนักงาน และสรุปรายได้สุทธิของพนักงาน เพื่อที่องค์กร หรือบริษัท จะจ่ายเงินหรือหักเงินพนักงานตอนสิ้นงวด โดยที่หน้าจอประมวลผลรายได้จะมี Colum แสดงงวดการจ่ายปัจจุบัน งวดการจ่าย ต่อไป และงวดการจ่ายที่ผ่านมา โดยงวดการจ่ายจะแสดงตามที่ผู้ใช้บันทึกจ่าย จากการบันทึกการจ่ายในขั้นตอนก่อนหน้า ซึ่ง ข้อมูลบันทึกจ่ายจะอยู่ในงวดจ่ายที่กำหนด คือ งวด Payment Period year 2021 วันที่ 31/03/2021

#### ผู้ใช้สามารถเข้าถึงหน้าจอโดยเลือก "Payroll" > "ประมวลผลรายได้" จากนั้นจะปรากฏหน้าจอประมวลผลรายได้ ดังรูป

| US<br>Pay | ะมวลพลรายได้<br>roll / ประมวลพลรายได้ |          |            |          |               |               |                    |            | 8                       |
|-----------|---------------------------------------|----------|------------|----------|---------------|---------------|--------------------|------------|-------------------------|
| ขัอ       | มูลทั่วไป                             |          |            |          |               |               |                    |            | -                       |
|           | งวดปี 2021                            | •        | ทั้งหมด    |          | •             |               |                    |            |                         |
| 00        | ดการจ่ายปัจจุบัน                      |          |            |          |               |               |                    |            | -                       |
|           | งวดการจ่าย                            | เดือน    | วันที่จ่าย | ประมวลผล | รายได้ทั้งหมด | รายหักทั้งหมด | รายได้สุทธิทั้งหมด |            |                         |
|           | Payment Period year 2021              | มิถุนายน | 15/06/2021 | 5 / 5    | 163,260.00    | 18,354.61     | 144,905.38         | ขออนุมัติ  | $\overline{\mathbf{O}}$ |
|           | รายชม. 2งวดต่อเดือน                   | มิถุนายน | 15/06/2021 | 0 / 1    |               |               |                    | 🗮 ประมวลผล |                         |
|           | จ่ายเงินเดือน 2 ครั้ง                 | มิถุนายน | 15/06/2021 | 0 / 1    |               |               |                    | 🗮 ประมวลผล | S                       |

### ข้อมูลทั่วไป

|  | งวดปี 2021 | • | : ปีงวดการจ่าย |
|--|------------|---|----------------|
|--|------------|---|----------------|

ทั้งหมด 👻 : กำหนดการมองเห็นงวดการจ่าย

งวดการจ่ายปัจจุบัน : แสดงงวดการจ่ายปัจจุบันสำหรับการประมวลผลข้อมูล ซึ่งรูปตัวอย่าง ปัจจุบันคือเดือนมีนาคม งวด การจ่ายปัจจุบันจึงเป็นเดือนมีนาคม

งวดการจ่ายต่อไป : แสดงงวดการจ่ายครั้งต่อไป จากรู้ข้างต้น งวดการจ่ายปัจจุบันคือเดือนมีนาคม ฉะนั้น งวดการจ่าย ต่อไปจึงเป็นเดือนเมษายน

งวดการจ่ายที่ผ่านมา : แสดงงวดการจ่ายที่ผ่านมา กรณีที่ผู้ใช้ต้องการลงข้อมูลประมวลผลงวดการจ่ายที่ผ่านมา

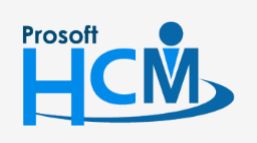

♀ 2571/1 ซอฟท์แวร์รี่สอร์ท ถนนรามคำแหง แขวงหัวหมาก เขตบางกะปิ กรุงเทพฯ 10240

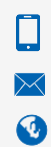

02-402-6560, 081-359-7687 support@prosofthcm.com www.prosofthcm.com

♀ 287 หมู่ 5 ต.สันทรายน้อย อ.สันทราย จ.เชียงใหม่ 50210

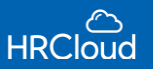

**งวดการจ่ายปัจจุบัน** แสดงงวดการจ่าย โดยตรวจสอบจากวันที่เริ่มต้นงวดกับวันที่ปัจจุบัน เช่น วันนี้วันที่ 30/4/2564 ตัวอย่าง งวดการจ่ายมี 2 งวด

- 1. ต้นเดือน ปลายเดือน จะแสดงงวดเดือนเมษายน
- 2. งวดคร่อมเดือน เช่น 26-25 จะแสดงงวดเดือนพฤษภาคม (เนื่องจาก 30/4/2564 เป็นวันที่ที่อยู่ในงวดเดือน พค)

#### เมื่อผู้ใช้ทำการประมวลผลงวดการจ่ายไปแล้ว สามารถตรวจสอบแก้ไขประมวลผลพนักงานรายคนก่อนขออนุมัติได้ ดังรูป

| งวดการจ่าย        |              | เดือน    | วันที่จ่าย       | ประมวลผล      | รายได้ทั้งหมด          | รายหักทั้งหมด | รายได้สุทธิทั้งหมด |                    |          |
|-------------------|--------------|----------|------------------|---------------|------------------------|---------------|--------------------|--------------------|----------|
| Payment Period ye | ear 2021     | มิถุนายน | 15/06/2021       | 5 / 5         | 163,260.00             | 18,354.61     | 144,905.38         | ขออนุมัติ          | 6        |
| <b>Q</b> ค้นหา    |              |          |                  |               | ₹                      |               |                    |                    |          |
|                   | รหัสพนัก     | งาน      | ข้อพนักงาน       | หน่วยงาน      | ตำแหน่ง                | รายได้ทั้งหมด | รายหักทั้งหมด      | รายได้สุทธิทั้งหมด |          |
| - 🗸               | 001          |          | Karit Intasarn   | Management    | Manager                | 60,650.00     | 7,120.70           | 53,529.30          | <b>O</b> |
|                   | 002          |          | ทุเรียน หมอนทอง  | П             | IT                     | 75,500.00     | 10,002.92          | 65,497.08          |          |
|                   | 003          |          | วาสนา ปลาทอง     | Human Resourc | Staff                  | 13,500.00     | 777.32             | 12,722.67          |          |
|                   | 006          |          | มังคุด แก้วมังกร | П             | IT                     | 7,500.00      | 250.00             | 7,250.00           |          |
| □ ✓               | New_00       | 01       | new_test new     | Human Resourc | IT                     | 6,110.00      | 203.67             | 5,906.33           |          |
| 50 🕶              | record per p | page     |                  | Sho           | wing 1 to 5 of 5 entri | es            |                    | Prev               | 1 Next   |

เปุ่มแก้ไขข้อมูล (Reprocess) : กรณีมีการเปลี่ยนแปลงข้อมูลรายได้รายหักของพนักงานรายคนก่อนขออนุมัติ
เปุ่มลบข้อมูล (Delete) : ลบข้อมูลประมวลผลพนักงานรายคน กรณีไม่ต้องการให้มีการประมวลในงวดการจ่ายนั้นๆ
เมื่อผู้ใช้ตรวจสอบงวดการจ่ายครบถ้วนแล้ว ขั้นตอนต่อไปคือ การขออนุมัติ โดย Click ขออนุมัติ
เอกสารขออนุมัติ
จะถูกส่งไปยัง Approve Center > อนุมัติร้องขอ เพื่อรอการขออนุมัติดังรูป

| อนุมัติร้อง<br>Approve Co | งขอ<br>enter / อนุมัติร้องขอ |                |              |             |                |            |                 |        | × |
|---------------------------|------------------------------|----------------|--------------|-------------|----------------|------------|-----------------|--------|---|
| Q Search.                 |                              |                |              | ₹           |                |            | สถานะ รออนุมัติ | ì      | • |
| •                         | ประเภทเอกสาร                 | เฉขที่เอกสาร   | วันที่เอกสาร | รหัสพนักงาน | ชื่อพนักงาน    | รายละเอียด | สถานะเอกสาร     | องค์กร |   |
|                           | ขออนุมัติลา                  | LEV202105-0001 | 11/05/2021   | 001         | Karit Intasarn |            | รออนุมัติ       | 001    |   |
|                           | ปรับตำแหน่ง/เงินเ            | PRM202106-0003 | 04/06/2021   | 004         | อุดม ทดลอง     |            | รออนุมัติ       | 002    |   |
|                           | ขออนุมัติทำงานนอ             | OUT202106-0004 | 04/06/2021   | 004         | อุดม ทดลอง     |            | รออนุมัติ       | 002    |   |
|                           | ประมวลผลรายได้               | PPY202106-0032 | 07/06/2021   | 001         | Karit Intasarn |            | รออนุมัติ       | 001    |   |

หมายเหตุ : หน้าประมวลผลรายได้งวดที่อนุมัติไปแล้ว หากต้องการแก้ไขจะไม่สามารถแก้ไขได้ลูกค้าต้องต้องตรวจสอบความ ถูกต้องของรายได้ให้ถูกต้องทั้งหมด (ยกเว้นเอกสารที่ยังไม่ได้อนุมัติ ผู้อนุมัติตีกลับ)

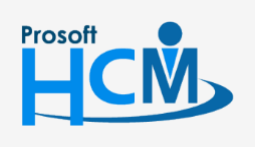

💡 2571/1 ซอฟท์แวร์รีสอร์ท ถนนรามคำแหง แขวงหัวหมาก เขตบางกะปิ กรุงเทพฯ 10240

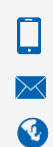

02-402-6560, 081-359-7687 support@prosofthcm.com

www.prosofthcm.com

♀ 287 หมู่ 5 ต.สันทรายน้อย อ.สันทราย จ.เชียงใหม่ 50210

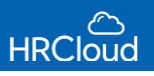

# Payroll / จัดเก็บนำส่ง

ใช้สำหรับจัดเก็บข้อมูลที่ได้จากการประมวลผลรายได้ ณ งวดการจ่ายนั้นๆ เป็นรูปแบบของ Text File เพื่อใช้ใน การนำส่งธนาคาร, บริษัทจัดการกองทุนสำรองเลี้ยงชีพ, สำนักงานประกันสังคมและนำส่งภาษี ดังรูป

| จัดเท็บนำส่ง<br>Payroll / จัดเท็บนำส่ง <mark>New</mark> |                                                |                |            | 8               |
|---------------------------------------------------------|------------------------------------------------|----------------|------------|-----------------|
| 1ากลังธนาศาร                                            | <b>น้ำส่งธนาดาร</b><br>งวดปี 2021 	❤กุมภาพันธ์ | •              |            | Next 🗲          |
| ปาส่งกองทุนสำรอง ฯ                                      | ข้องวดการจ่าย                                  | เดือน          | วันที่จ่าย | Select Generate |
| <u> </u>                                                | Payment Period year 2021                       | กุมภาพันธ์     | 28/02/2021 | $\checkmark$    |
| (+) ปาล่งประกับสังคม                                    | รายชม. 2งวดต่อเดือน                            | กุมภาพันธ์ / 1 | 15/02/2021 | $\checkmark$    |
|                                                         | รายชม. 2งวดต่อเดือน                            | กุมภาพันธ์ / 2 | 28/02/2021 |                 |
| TAX                                                     | จ่ายเงินเดือน 2 ครั้ง                          | กุมภาพันธ์ / 1 | 15/02/2021 |                 |
| นาสงภาษ                                                 | จ่ายเงินเดือน 2 ครั้ง                          | กุมภาพันธ์ / 2 | 28/02/2021 |                 |
|                                                         |                                                |                |            |                 |

# นำส่งธนาคาร

: นำข้อมูลงวดการจ่ายที่ผ่านการอนุมัติแล้วนำส่งธนาคารขององค์กร โดยระบุจะ Gen File แบบฟอร์ม

#### นำส่ง ดังรูป

| KBANK - Notepad                                                                                                    |                                                                                                    |            |                                                                                                    |                                                                                            | - 0                                     | ×    |
|----------------------------------------------------------------------------------------------------|----------------------------------------------------------------------------------------------------|------------|----------------------------------------------------------------------------------------------------|--------------------------------------------------------------------------------------------|-----------------------------------------|------|
| File Edit Format View Help                                                                                                    |                                                                                                    |            |                                                                                                    |                                                                                            |                                         |      |
| HPCT 000000<br>D000001 333333330<br>D000002 333333330<br>D000002 333333330<br>D000002 3333333300<br>D000004 333333300<br>D000004 333333300<br>D000005 333333300<br>D000006 11114445412 | 444444441 000000021259584<br>00000005275000 210131<br>000000002817917 210131<br>0000000029880417 210131<br>0000000002907917 210131<br>000000002425000 210131<br>000000004753333 210131 | 210131     | AA ศลีโมล หดสอบ<br>นาย ดคลิ ทดสอบ<br>นาย กฤค.ณิธิ หดสอบ<br>นาย กฤค.ณิธิ หดสอบ<br>นาย อริญ หดสอบ<br>นาย อริญ หดสอบ | Demo Company<br>210131000<br>210131000<br>210131000<br>210131000<br>210131000<br>210131000 | Co., Ltd.                               | ^    |
| CB BCM - Notepad                                                                                                    |                                                                                                    |            |                                                                                                    |                                                                                            | - 0                                     | ×    |
| File Edit Format View Help                                                                                                    |                                                                                                    |            |                                                                                                    |                                                                                            |                                         |      |
| 002PAY2021013144444444441<br>0030000013333333301                                                                                                    | 0404441HB00000023484584000                                                                                                    | 0000100000 | 0/444444441<br>000000000                                                                                          | 040444<br>20000000000000000000000000000000                                                 | 000000000000000000000000000000000000000 | 0000 |
| 0040000001000001                                                                                                    |                                                                                                    | 00         | 00000000                                                                                                    | 000000000000000000000000000000000000000                                                    | 000000000000000000000000000000000000000 | 0000 |
| 0030000023333333302<br>00400000001000002 มามตลริ เทตสอบ                                                                                                    | 000000028179170THB00000001NNNS                                                                                                    | 00         | 00000000                                                                                                    | 000000000000000000000000000000000000000                                                    | 000000000000000000000000000000000000000 | 0000 |
| 0030000033333333333<br>00400000001000003 นางสาวพัสกาญ หดสอบ                                                                                                    | 000000030804170THB00000001NNNS                                                                                                    | 00         | 00000000                                                                                                    | 000000000000000000000000000000000000000                                                    | 000000000000000000000000000000000000000 | 0000 |
| 0030000043333333304<br>00400000001000004 นายตถุณนิธิ พดสอบ                                                                                                    | 0000000029079170THB00000001NNNS                                                                                                    | 00         | 000000000                                                                                                    | 000000000000000000000000000000000000000                                                    | 000000000000000000000000000000000000000 | 0000 |
| 0030000051114445412<br>0040000001000005 มางสาวทอบัต พดสอบ                                                                                                    | 000000047533330THB00000001NNNS                                                                                                    | 00         | 000000000                                                                                                    | 000000000000000000000000000000000000000                                                    | 000000000000000000000000000000000000000 | 0000 |
| 0030000063333333332<br>0040000001000006 นายาชา ทดสอบ<br>000000001000006 นายาชา ทดสอบ                                                                                                   | 000000022250000THB00000001NNNS                                                                                                    | 00         | 000000000                                                                                                    | 000000000000000000000000000000000000000                                                    | 000000000000000000000000000000000000000 | 9000 |
| 999000001000007000000234845840                                                                                                    |                                                                                                    |            |                                                                                                    |                                                                                            |                                         | ~    |
| <                                                                                                    |                                                                                                    |            |                                                                                                    |                                                                                            |                                         | >    |
|                                                                                                    |                                                                                                    |            | Ln 15, Col 32                                                                                                    | 100% Windows (CRL                                                                          | F) ANSI                                 |      |

นำส่งกองทุนสำรองๆ : นำข้อมูลงวดการจ่ายที่ผ่านการอนุมัติแล้วนำส่งกองทุนสำรองเลี้ยงชีพขององค์กร

- นำส่งประกันสังคม นำส่งภาษี
- : นำข้อมูลงวดการจ่ายที่ผ่านการอนุมัติแล้วนำส่งประกันสังคมขององค์กร
- : นำข้อมูลงวดการจ่ายที่ผ่านการอนุมัติแล้วนำส่งภาษี

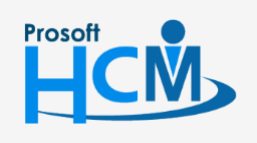

♀ 2571/1 ซอฟท์แวร์รีสอร์ท ถนนรามคำแหง แขวงหัวหมาก เขตบางกะปิ กรุงเทพฯ 10240

Q

♀ 287 หมู่ 5 ต.สันทรายน้อย อ.สันทราย จ.เซียงใหม่ 50210